# hotmailをお使いのお客様へ 弊社からの自動返信メールや通常メールが届かない 事例が発生しております。

hotmailの過度な迷惑メール対策により、ご注文完了後の自動確認メールや入稿確認メール などが受信できない事例がでております。

hotmailをお使いの方は、他のメールソフトをお使いいただくか、 hotmailの設定を行った上でご注文ください。

Outlook.comの画面で「差出人セーフリスト登録」が必要になります。 設定手順をご説明いたします。

1. Outlook.comの画面で、右上の設定ボタンから、 「オプション」をクリックしてください。

| <br>Outlook.com | + 新規作成 |  | 2                                    | e | •     |
|-----------------|--------|--|--------------------------------------|---|-------|
|                 |        |  | ୬ ଓ 🛱                                |   | 7     |
|                 |        |  |                                      |   |       |
|                 |        |  | プレビュー ウィンドウ<br>● オフ                  |   |       |
|                 |        |  | 右<br>下                               |   |       |
|                 |        |  | ーーーーーーーーーーーーーーーーーーーーーーーーーーーーーーーーーーーー |   |       |
|                 |        |  | カテコリの登埋<br>オプション                     |   | ①クリック |
|                 |        |  | ーーー<br>ヘルプ<br>フィードバック                |   |       |

#### 2「差出人セーフリストと受信拒否リスト」をクリックしてください。

|       | Outlook.com                                   | s ¢ 🔍 📿                                   |
|-------|-----------------------------------------------|-------------------------------------------|
|       | オプシヨン 受信トレイ > オブション                           | <u>^</u>                                  |
|       | アカウントの管理                                      | 迷惑メールの防止                                  |
|       | アカウントの詳細 (パスワード、アドレス、タイム<br>ゾーン)<br>メール アカウント | 送惑メールの処理と報告<br>差出人セーフ リストと受信拒否リスト 2 クリック  |
|       | メール アカウントのインポート<br>メール アカウントのインポート            | Outlook.com のカスタマイズ                       |
|       | アクロンロンE<br>POP を使ったデバイスとアプリの接続                |                                           |
|       | エイリアス: プライマリェイリアスの管理または選択                     |                                           |
|       | 広告なしの Outlook.com にアップクレード<br>メールの作成          | カテゴリの整理<br>フラグ                            |
|       | 書式、フォント、署名                                    | インスタント アクション                              |
|       | 返信先アトレス<br>送信済みメッセージの保存                       |                                           |
| 10001 | 添付ファイル                                        | Si ana ana ana ana ana ana ana ana ana an |

### 3「差出人セーフリスト」をクリックして下さい。

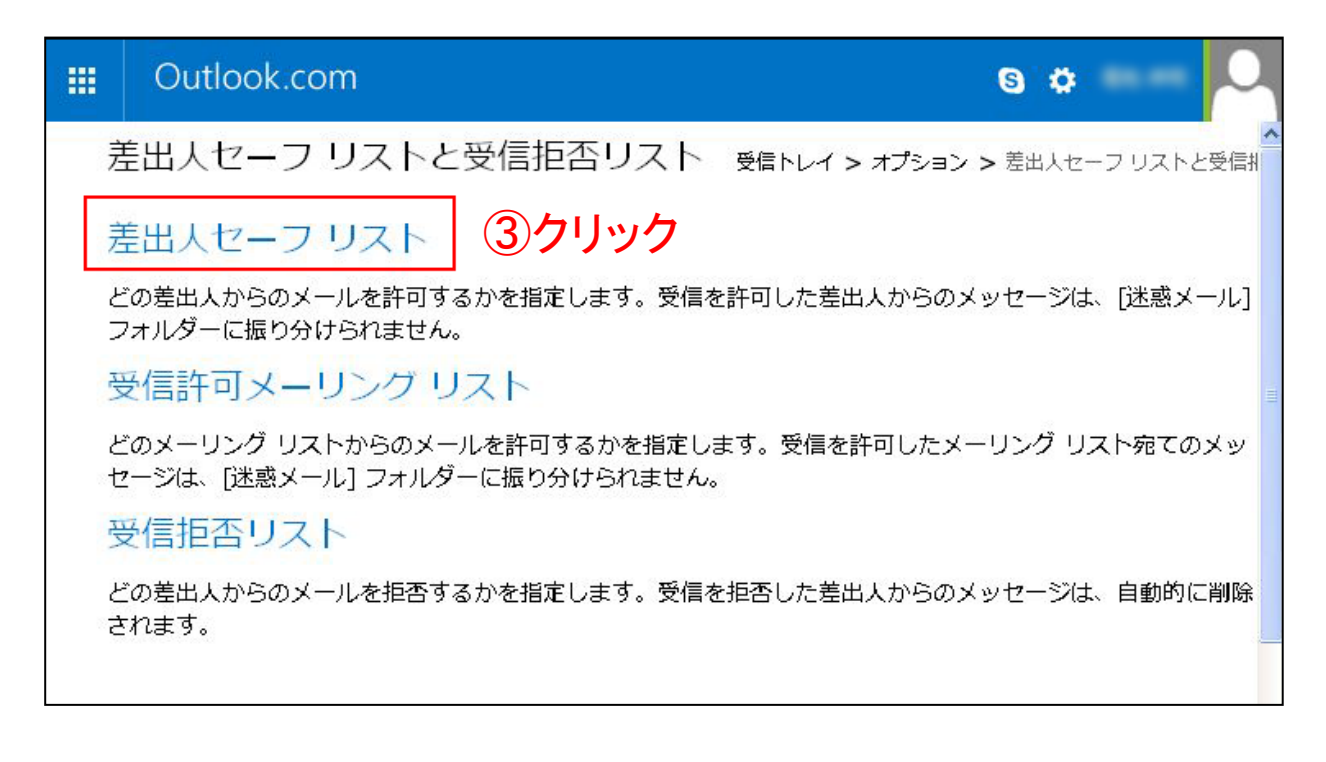

#### 4「許可する差出人またはドメイン」の入力欄に、 「kyoyupublish-onde.com」を入力し「リストに追加」を押して下さい。

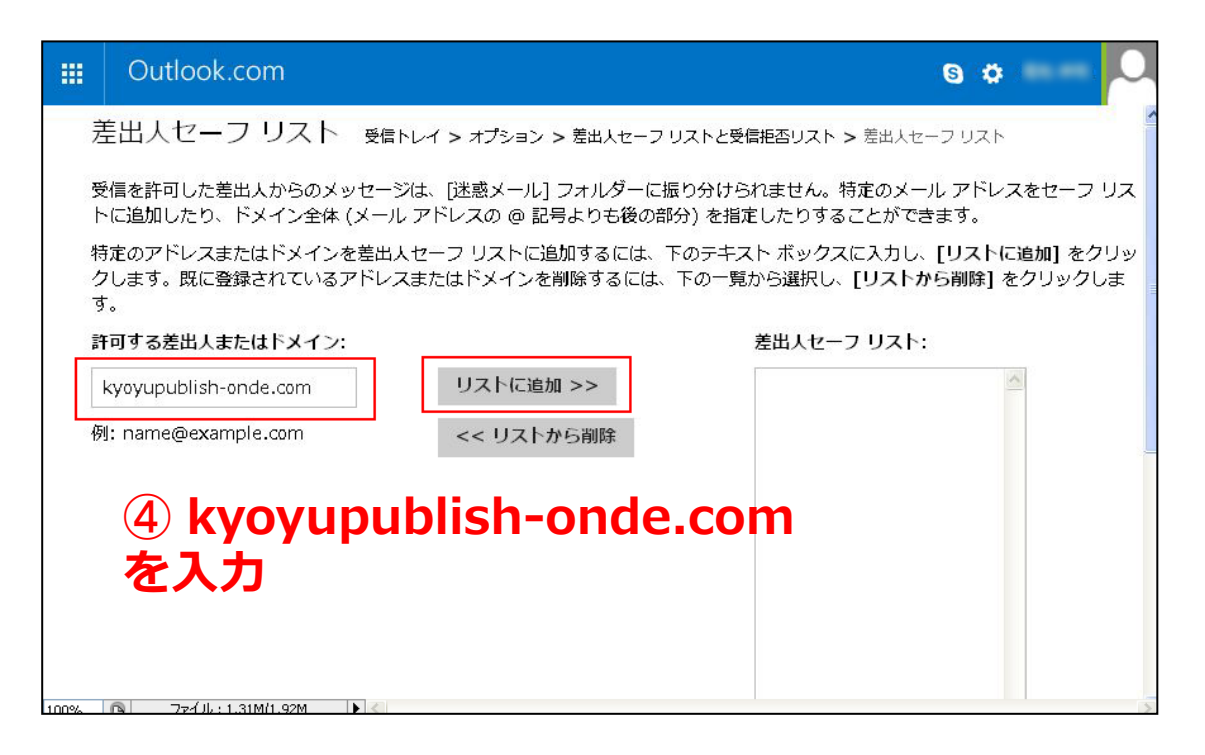

## 5. 差出人セーフリストに、「@kyoyupublish-onde.com」が 入っているのを確認してください。

|                                                                                                    | Outlook.com                                                                                                    |            | 9 ¢ 0                  |  |  |  |  |  |  |  |
|----------------------------------------------------------------------------------------------------|----------------------------------------------------------------------------------------------------|------------|------------------------|--|--|--|--|--|--|--|
| -                                                                                                    | 差出人セーフリスト 受信トレイ > オプション > 差出人セーフリストと受信拒否リスト > 差出人セーフリスト                                                                          |            |                        |  |  |  |  |  |  |  |
| 受信を許可した差出人からのメッセージは、[迷惑メール] フォルダーに振り分けられません。特定のメール アドレスをセーフ リストに追<br>加したり、ドメイン全体 (メール アドレスの @ 記号よりも後の部分) を指定したりすることができます。 |                                                                                                    |            |                        |  |  |  |  |  |  |  |
| 4                                                                                                    | 特定のアドレスまたはドメインを差出人セーフ リストに追加するには、下のテキスト ボックスに入力し、[リストに追加] をクリックしま<br>す。既に登録されているアドレスまたはドメインを削除するには、下の一覧から選択し、[リストから削除] をクリックします。 |            |                        |  |  |  |  |  |  |  |
| į                                                                                                    | 許可する差出人またはドメイン:                                                                                                    |            | 差出人セーフ リスト:            |  |  |  |  |  |  |  |
|                                                                                                    |                                                                                                    | リストに追加 >>  | @kyoyupublish-onde.com |  |  |  |  |  |  |  |
| 1                                                                                                    | 列: name@example.com                                                                                                    | << リストから削除 |                        |  |  |  |  |  |  |  |
|                                                                                                    |                                                                                                    |            |                        |  |  |  |  |  |  |  |
|                                                                                                    |                                                                                                    |            |                        |  |  |  |  |  |  |  |
|                                                                                                    |                                                                                                    |            |                        |  |  |  |  |  |  |  |
|                                                                                                    |                                                                                                    |            |                        |  |  |  |  |  |  |  |
|                                                                                                    |                                                                                                    |            |                        |  |  |  |  |  |  |  |
|                                                                                                    |                                                                                                    |            |                        |  |  |  |  |  |  |  |
| 100%                                                                                                    | □ ファイル: 1.47M/1.85M                                                                                                    |            | 5                      |  |  |  |  |  |  |  |

ご注文後に上記手順を行った場合は、ご注文確認メールが届きませ んので大変お手数ですが、事前の設定をお願い申し上げます。